### Application Note

AN2157/D Rev. 3, 05/2002

Programming the MSC8101ADS Flash Memory

Donald Simon and Duberly Mazuelos

### CONTENTS

| 1       | References1                 |
|---------|-----------------------------|
| 2       | Background2                 |
| 3       | Flash Memory2               |
| 4       | Generating an S-record      |
|         | File3                       |
| 5       | Loading the S-record        |
|         | File                        |
| 6       | Switch Settings to Run      |
|         | the Application5            |
| 7       | Application Example 6       |
| 8       | Running LEDblinker          |
|         | from Internal SRAM 8        |
| Ap      | pendix Aflash.lcf9          |
| Ap      | pendix B LEDblinker.c 10    |
| Ap      | pendix C find_IMM.asm . 13  |
| Ap      | pendix D Resulting          |
| S-F     | Record File14               |
| Ap      | pendix E Flash Program      |
| Co      | mmands                      |
| Ap      | pendix F Example            |
| $H_{y}$ | perTerminal                 |
| Sci     | ript File                   |
| Ap      | pendix G Troubleshooting 18 |

eescale Semiconductor, Inc

### **Freescale Semiconductor, Inc.**

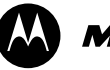

**MOTOROLA** intelligence everywhere\*

digitaldna

This application note describes how to set up and program the MSC8101ADS board to run an application out of its Flash memory so that the application can execute immediately after the board is powered up or reset. The application is first built using CodeWarrior<sup>®</sup> to generate an S-record file. Then, an application provided with CodeWarrior software runs on the MSC8101ADS. This application interacts with the HyperTerminal application on a PC (using an RS-232 interface) that sends the S-record file to the MSC8101ADS. Finally, the application running on the MSC8101ADS parses the S-records and loads them into Flash memory.

After describing the general programming procedure, this application note walks you through a simple example that causes two LEDs on the MSC8101ADS board to flash at power-up or reset. This application note assumes you are familiar with the Metrowerks® CodeWarrior development tools for the MSC8101 and the MSC8101ADS.

# References

• MSC8101 Reference Manual

1

2

- MSC8101ADS User's Manual
- CodeWarrior Flash program and documentation. The Flash program is located in C:\Program Files\Metrowerks\CodeWarrior\StarCore Support\

flash programmer support.

# Background

On power-up, the MSC8101 goes through a power-on reset (PORESET) sequence followed by either jumping to an address vector (HPE signal = 0) or downloading code through the host interface (HPE signal = 1). This application note assumes the former, and that the address vector is located in Flash memory. To run an application from Flash memory automatically after **PORESET**, three sections must be programmed in Flash memory:

- Hard Reset Configuration Word (HRCW)
- · Address table vector
- The application

The MSC8101ADS offers an option to allow the MSC8101 to load the HRCW from the on-board Altera FPGA. When this option is selected, the HRCW need not be programmed in Flash memory. For completeness however, this application note assumes that the HRCW is programmed in Flash memory.

> For More Information On This Product. Go to: www.freescale.com

The following hardware is used in the procedure described in this application note:

- Personal computer (PC). Runs CodeWarrior and the HyperTerminal application.
- *Parallel cable and parallel command converter*. Connects the PC to the MSC8101ADS for use by the CodeWarrior debugger.
- (*straight through*) Serial cable. Connects the PC to the MSC8101ADS for use by the HyperTerminal application to send the S-record file to the MSC8101ADS.

The following software tools are used in the procedure outlined in this application note:

- CodeWarrior, production release 1.5. Previous versions of CodeWarrior software do not work with this procedure. The default directory in which CodeWarrior is installed is C:\Program Files\Metrowerks\CodeWarrior. Other programs and material are stored in subdirectories under this directory. All of these files are placed on the PC hard drive when CodeWarrior code is installed.
- *HyperTerminal*. Application on the PC to allow serial communication with the SMC UART interface on the MSC8101ADS.

The following files are used to generate the S-record file to execute from the MSC8101ADS Flash memory using CodeWarrior software:

• *flash.lcf.* The linker command file for using the MSC8101ADS Flash memory. This file places variable initialization values and code in Flash memory range. The build settings in CodeWarrior software are configured to point to this file. Refer to **Appendix A**.

## Flash Memory

The MSC8101ADS provides 8 MB of 90 ns Flash memory on an 80-pin SIMM. It is buffered from the 60x-compatible system bus to reduce loading on the bus. The Flash memory is made by Smart Modular Technology (SM73228XG1JHBGO) and is composed of four LH28F016SCT-L95 integrated circuits by Sharp, arranged as 2 M  $\times$  32 in a single bank. The Flash memory can be expanded to 16 MB and 32 MB by replacing the SIMM. Each sector in the Flash memory is 256 KB. Sector 0 is the first sector (0xFF800000–0xFF83FFFF), sector 1 is the second sector (0xFF840000–0xFF87FFFFF), and so on.

The Flash memory contains the HRCW, the application starting address, and the application. The HRCW and the application address must be programmed at specific locations in the Flash memory. The application can be placed where you deem necessary.

The addresses for the HRCW and address table as programmed on the MSC8101ADS are:

- *0xFF800000*. The starting address of Flash memory used on the MSC8101ADS board. The HRCW contains four bytes (least significant byte first) residing in the following four addresses: 0xFF800000, 0xFF800008, 0xFF800010, and 0xFF800018.
- 0xFE000110. The starting address of the (vector) address table. This address is mapped to 0xFF800110 in the 8101\_Initialization.cfg file used by default when a CodeWarrior project is loaded on the MSC8101ADS. 0xFF800110 is programmed with the starting address of the application.

The starting address of the application can be placed anywhere, but it is convenient to place it outside sector 0 of the Flash memory so that you can erase the sector containing the HRCW and address table without having to reprogram the application. Note that the starting address of the application is also set in the linker command file (flash.lcf).

## 4 Generating an S-record File

The following steps generate an S-record file from an application that is later loaded into Flash memory.

1. Create a project for the application.

Using the **Project->Add Files** menu option, create a project within the CodeWarrior directory and include all the relevant files for the application.

2. Set the CodeWarrior build settings.

Set up the project so that the generated S-records can execute out of Flash memory. Note that the settings are not necessarily used for applications built to execute from internal SRAM memory:

- a. Set up the proper environment and code generation options:
- Target  $\rightarrow$  StarCore Environment. Enable Big Memory mode

**Freescale Semiconductor, Inc.** 

- StarCore Compiler  $\rightarrow$  Enterprise Compiler. Enable Init Variables from ROM
- b. Use the proper linker command file and C start-up file:
- Linker → Enterprise Linker → Start-Up File. Point to the flash crt140b.eln file
- c. Generate an S-record file:
- Target  $\rightarrow$  Target Settings  $\rightarrow$  Post-Linker. SC100 ELF to S-Record
- Post-Linker → SC100 ELF to S-Record. Enable Long Word Addressability
- Post-Linker → SC100 ELF to S-Record. Enter the desired Output File Name for the S-record file
- 3. Build the application.

Building the application generates an S-record file. Refer to the C:\Program Files\Metrowerks\CodeWarrior\CodeWarrior Manuals\PDF\Targeting\_Starcore.pdf file for information on this S-record generation utility.

## Loading the S-record File

The following steps outline the procedure for programming the Flash memory in the MSC8101ADS with an S-record file. The S-records are sent to the MSC8101ADS for the PC over an RS-232 connection using the HyperTerminal application on the PC. There is also an MSC8101 application running on the MSC8101ADS to service this link with the PC. This application is provided with the CodeWarrior program production release 1.5 (see step 3).

1. Set up the HyperTerminal application.

The HyperTerminal application is set up with the following parameters:

- Baud rate: 115200
- Data bits: 8
- Stop bits: 1
- Parity: none
- Handshaking: XON/XOFF
- <ASCII Setup...>, Line delay: 5 milliseconds.

It is important to verify that the PC can support the 115200 baud rate. If another data rate is used, change it here and in the Flash loader application (*calc.h*).

2. Set up the serial connection.

### For More Information On This Product, Go to: www.freescale.com

Connect a serial cable between the COM port on the PC and the top RS-232 connector on the MSC8101ADS. This is the physical connection that allows the HyperTerminal application on the PC to communicate with the Flash loader application on the MSC8101ADS.

3. Start up the flash programmer.

Open the Flash memory programmer project provided with CodeWarrior. The project file is cflash.mcp and can be found at C:\Program Files \Metrowerks\CodeWarrior\StarCore Support\flash programmer support.

This application calculates the appropriate baud-rate generator (BRG) clock for the MSC8101 CPM UART interface based on the crystal oscillator frequency on the MSC8101ADS, the desired baud rate, and the multiplication factors in the System Mode Clock Register (SCMR). Thus, the mode number (MODCK\_H, MODCK) on the MSC8101ADS does not need to be modified. However, the Flash memory loader application needs the crystal frequency used on the MSC8101ADS and the desired baud rate. This baud rate is the same as that used to set up the HyperTerminal application.

The crystal frequency and baud rate are indicated in the calc. h header file included with the Flash memory loader application. This header file contains several define statements, two of which must be set according to the existing crystal frequency and supported baud rate by the serial communication interface. The define statements are as follows, and if any of these defines are changed the project must be rebuilt:

- #define XTAL 20000000 /\* External system clock. Currently the MSC8101ADS boards are being shipped with 20 MHz clocks. Some of the older boards have 16.384 (16384000) or 25 MHz (25000000) clocks. \*/
- #define console\_baudrate 115200 /\* PC com port baud rate. This may need to be changed depending on what your PC supports. One possibility is 57.6 Kbaud (57600) \*/
- **Note:** Ensure that the debug switch is turned on in the MSC8101ADS board (*SW10-1: ON*) so that the MSC8101 can go into Debug mode after power-on reset.

Once the project is built, start and run the application on the MSC8101ADS. The HyperTerminal window on the PC shows the following command interface if everything is set up correctly.

MSC8101ADS Flash Loader print dump load\_flash sec\_erase program\_word help sec\_addr -->

4. Program the Flash memory.

Program the HRCW, the address table, and the S-record file into the MSC8101ADS Flash memory, as follows:

- a. Erase the sectors where the HRCW, address table and application are to reside. The application described in this application note uses sector 0 for the HRCW and address table and sector 1 for the application. Each sector contains 256 KB.
- **Note:** The application was placed in a different sector than the HRCW and address table. If the application needs to be modified, sector 0 may not need to be reprogrammed.

The following commands erases sectors 0 and 1.

-->0 sec\_erase -->1 sec\_erase

b. Program the HRCW. This step is not required if the system is booting from the Altera gate array on the MSC8101ADS (SW9:7 OFF). Since the 32-bit HRCW is programmed into four separate locations, the following four commands are required to program an HRCW of 0x2C00020A into locations 0x0, 0x8, 0x10 and 0x18 offset from the beginning of the Flash memory:

-->h2c000000 hff800000 program\_word

### For More Information On This Product, Go to: www.freescale.com

-->h00000000 hff800008 program\_word -->h02000000 hff800010 program\_word -->h0a000000 hff800018 program word

c. Program the starting address of the application in the address table at location 0xFF800110. The address table starts at 0xFE000110. The MSC8101ADS maps this address to 0xFF800110. The following command loads a vector of 0xFF840000:

-->hff840000 hff800110 program word

In this example, 0xFF840000 is the location where the address table starts in Flash memory. It must match the starting address of the application defined in the \*.lcf file (CodeStart and \_ROMStart). See **Appendix A**.

d. Program the application into Flash memory with the following command.

-->0 load\_flash

The 0 (zero) option uses the addresses in the S-record to program the Flash memory. Alternatively, if you specify the starting address in Flash memory in place of the 0, the data is loaded in consecutive locations starting at the specified address (ignoring addresses in the S-record). If there are gaps in the S-record address, these gaps are ignored.

e. Send the S-record application file (\*.s) to be programmed in the Flash memory to the MSC8101ADS using the **Transfer -> Send Text File** option in the HyperTerminal application.

These steps can be verified by viewing the Flash memory addresses programmed using the dump command on the HyperTerminal window. For details on the MSC8101ADS Flash loader utility, refer to the C:\Program Files\Metrowerks\ CodeWarrior\CodeWarrior Manuals\PDF\Targeting Starcore.pdf file.

# Switch Settings to Run the Application

**Table 1** shows MSC8101ADS switch settings if an application is running from MSC8101 internal SRAM.

| Switch | Name | Setting   | Description                                                                                   |  |
|--------|------|-----------|-----------------------------------------------------------------------------------------------|--|
| SW10-1 | DBG  | ON        | The MSC8101 (SC140) is placed in Debug mode immediately after reset.                          |  |
| SW9-7  | FCFG | OFF<br>ON | Read the HRCW to come from the Altera gate array.<br>Read the HRCW to come from Flash memory. |  |

Table 1. MSC8101ADS Switch Settings, Application Running from MSC8101 Internal SRAM

 Table 2 shows specific MSC8101ADS switch settings if an application is running from Flash memory.

 Table 2.
 MSC8101ADS Switch Settings, Application Running from Flash Memory

| Switch   | Name     | Setting   | Description                                                                                                    |  |
|----------|----------|-----------|----------------------------------------------------------------------------------------------------|--|
| SW10-1   | DBG      | OFF       | Allows the application to execute the boot code after reset, which in turn jumps to the application loaded in Flash memory. |  |
| SW2-5, 6 | EE4, EE5 | ON, ON    | Boot from external Flash memory (as opposed to the HI16 host port).                                                         |  |
| SW2-1    | EE0      | ON        | Normal processing mode after reset (instead of Debug mode).                                                                 |  |
| SW9-7    | FCFG     | OFF<br>ON | Read the HRCW to come from the Altera gate array.<br>Read the HRCW to come from Flash memory.                               |  |

 Table 3 shows all the MSC8101ADS switch settings to run the application discussed in Appendix B from Flash memory

|        | r   |     | 1   | 1   | 1  | 1   | I I | 1   |
|--------|-----|-----|-----|-----|----|-----|-----|-----|
| Switch | 1   | 2   | 3   | 4   | 5  | 6   | 7   | 8   |
| SW1    | on  | off | on  | on  |    |     |     |     |
| SW2    | on  | on  | on  | on  | on | on  | on  | on  |
| SW9    | on  | on  | on  | off | on | off | off | off |
| SW10   | off | on  | on  | on  |    |     |     |     |
| SW11   | off | off | off | on  |    |     |     |     |

 Table 3.
 MSC8101ADS Switch Settings

To run an application from the MSC8101ADS Flash memory, perform the following steps:

1. (Optional) Remove the command converter connector from the MSC8101ADS.

This connection is for the debugger and is not used when an application runs from Flash memory.

2. Set up the MSC8101ADS. Run the application in Flash memory.

Either press PRESET (SW8) or re-apply power to the board.

# Application Example

In the example application discussed here, the green and red LEDs (LD10 and LD9, respectively) flash continuously. This application note was tested with the following two files:

- LEDBlinker.c (see Appendix B)
- find\_IMM.asm(see Appendix C)

main() within LEDBlinker.c calls Sinit(), which is located in find\_IMM.asm. The purpose of Sinit() is to initialize the MSC8101 internal memory map to 0x14710000. Determine what the ISB (Internal Space Base) bits are after reset, and then set the memory map to 0x14710000 in the Internal Memory Map Register (IMMR).

Execute this application out of Flash memory as follows:

1. Generate an S-record file for the application.

Create a C project for the MSC8101within the CodeWarrior folder and include the two files LEDblinker.c and find\_IMM.asm. This is done using the Project->Add Files menu option.

2. Referring to **Section 4**, *Generating an S-record File*, step 2, enter the CodeWarrior settings to select the proper environment and code generation settings, the correct linker command and C start-up file, and to generate an S-record file.

Set up the **Post-Linker -> SC100 EFL to S-Record: Output File Name** to LEDblinker.s. Building the application generates an S-record file called LEDblinker.s.

3. Program the MSC8101ADS Flash memory.

Set up the HyperTerminal application (refer to **Section 5**, step 1) on the PC with the desired parameters (baud rate, data bits, stop bits, parity, handshaking, and ASCII line delay). Also set up a serial cable connection between the RS-232 serial COM port on the PC and the upper RS-232 connector on the MSC8101ADS.

4. Open the Flash programmer project provided with the CodeWarrior software.

### For More Information On This Product, Go to: www.freescale.com

Edit the calc.h file for the corresponding crystal oscillator frequency on the MSC8101ADS (U18) and the baud rate used with the HyperTerminal application. Build the application if the calc.h file was modified.

5. Start the HyperTerminal application on the PC and then run the Flash programmer application on the MSC8101ADS.

The following display appears on the HyperTerminal window:

```
MSC8101ADS Flash Loader Utility
print dump load_flash sec_erase program_word help sec_addr
-->
```

6. Erase the first two sectors of the Flash memory.

Use the following commands:

-->0 sec\_erase -->1 sec\_erase

Note: The HyperTerminal commands can also be run from a script, as shown in Appendix E.

7. Verify that the sectors in Flash memory are erased.

Sector 0 starts at 0xFF800000, which is where the HRCW starts. Sector 1 starts at 0xFF840000, which is the starting address of the LEDblinker application. Use the dump command on the HyperTerminal window, as follows:

```
-->hff800000 dump
```

This displays the following:

Additional <return> key strokes display more memory locations.

Pressing 'q' ends the memory display.

8. Verify that the application memory is erased.

-->hff840000 dump

9. Program the HRCW with the following commands:

-->h2c000000 hff800000 program\_word -->h00000000 hff800008 program\_word -->h02000000 hff800010 program\_word -->h0a000000 hff800018 program\_word

10. Verify that the HRCW is programmed correctly.

Note that the HRCW is four bytes and is every eighth byte starting at 0xFF800000.

-->hff800000 dump

 Hit return for next sixteen, q to quit

 FF800000 2C
 0
 0
 FF FF FF FF
 0
 0
 0
 FF FF FF FF

 FF800010
 2
 0
 0
 FF FF FF FF FF A
 0
 0
 0
 FF FF FF FF FF

11. Program the address table entry to 0xFF840000, which is the starting address of the LEDblinker application code.

-->hff840000 hff800110 program word

Recall that the start of the application depends on how the linker command file is set up and also on the ISB bits in the HRCW. Thus, it must match the \_CodeStart, \_ROMStart labels in the linker command file. In this application, flash.lcf is used and the application is set to 0xff840000. Refer to **Appendix A** listing of the flash.lcf.

12. Verify that the address table entry is correctly programmed.

-->hff800110 dump

13. Program the application.

-->0 load\_flash

Then use the HyperTerminal menu **Transfer -> Send Text File** to point to the LEDblinker.s S-record file.

A "." is printed for every 20 lines of S-records read. When the load finishes, a status message displayed as follows:

-->0 load\_flash... Flash programed without error

14. Verify that the application is programmed.

-->hff840000 dump

```
Hit return for next sixteen, q to quit
FF840000 31 1C 22 44 BF 84 90 C0 90 C0 90 C0 90 C0 90 C0 1."D...........
```

15. Run the LEDblinker application from Flash memory.

Change SW10-1 (DBG) to OFF. Press the PRESET switch (SW8) or reapply power to the MSC8101ADS. The MSC8101ADS LEDs (LD10, LD9) should flash.

# 8 Running LEDblinker from Internal SRAM

The LEDblinker application listed in **Appendix B** flashes two LEDs on the MSC8101ADS. The amount of time the LEDs stay on and off depends on the CLKIN frequency, mode number, and where the application resides. An application runs much faster from internal SRAM than from external memory.

reescale

Semiconductor, Inc.

If the application in **Appendix B** runs out of internal SRAM, the following changes must be made:

- LED on and off times modified in the FlashLed function in both *case* statements. Currently there are example wait times for using Flash memory and internal SRAM in the function.
- In the main function, comment out *Sinit()*. This function initializes the IMMR and disables the watchdog. CodeWarrior version 1.5 has a problem with this function.

## Appendix A flash.lcf

```
; for linking to Flash memory
.provide _CodeStart, 0xff840000 ; Sets the code start address
.provide _ROMStart,
                     0xff840000 ; Sets the ROM start address
.provide _StackStart, 0x4f000 ; Sets the stack start address
                           ; The stack grows upwards.
.provide TopOfStack, 0x7fe00
                                 ; The highest address to be used
; by the C/C++ run-time.
; By default, this serves as the heap
; start address.
; The heap grows downwards.
.provide SR Setting, 0xe4000c ; The value to set the SR after reset:
; exception mode
; interrupt level 7
; saturation on
; rounding mode: nearest even
.memory 0x20000000, 0x207fffff, "rwx" ; sync dram
.provide _sdram_start, 0x2000000
.memory 0, 0xfffff, "rwx" ; Start execution at interrupt
.memory 0xff800000, 0xffffffff, "rwx" ; 8MB Flash memory declaration
.reserve StackStart, TopOfStack ; Reserve for stack space
.provide FlashBase, 0xff800000
.entry _CodeStart ; this is the value programmed in the Flash boot vector
.org _DataStart
; The following line is used if running code out of internal SRAM
; .segment .data, ".data", ".ramsp 0", ".default", ".bss"
; Notes:
; 1. .bss is used for uninitialized data
; 2. S-record generator ignores .bss
.org ROMStart
.segment .intvec, ".intvec"
.segment .text,".text"
.segment .roinit, ".rom init"
.segment .rotable, ".init table"
. Take out the following line if using the debugger and running code
. out of internal SRAM
.seqment .data,".data"
```

# Appendix B LEDblinker.c

```
/*
file name: LedblinkerOutOfFlash.c
v0.1 drs 15May01 original
v0.2 dm 07June01 clean up
v0.3 drs 30Jan02 clean up
v0.4 drs 01Apr02 Add comments for Sinit()
Description: Flash green and red LED on MSC8101ADS board
(green on, green off, red on, red off, then repeat all)
Notes:
1. Change loop time in FlashLed if running out of internal
SRAM/Flash.
2. Take out Sinit() if running code from internal SRAM (ie. using
debugger)
*/
#include "msc8101.h" // memory map registers and locations
#define OFF 0
#define RED 1
#define GREEN 2
#define GP LED0 PIL 0x02000000
#define GP_LED1_PIL 0x01000000
// function prototypes
void Led( UWord16 );
void FlashLed( UWord16 );
void init( void );
// global variables
UWord32 *BCSR0; // Board Control and Status Register Address Values.
Register bit
UWord32 *BCSR1;
UWord32 *BCSR2;
t_8101IMM *IMM; /* IMM base pointer */
void main(void)
{
      Sinit();
                     // TAKE OUT IF RUNNING FROM INTERNAL SRAM
                     // Initialize IMMR and disable watchdog
      init();
                   // initialize variables, pointers, LEDs, ...
      while (1) {
                FlashLed( GREEN );
                FlashLed( RED );
      }
}
/*_
      _____
- -
*
* FUNCTION NAME: init
* DESCRIPTION: 8101 and 8101ADS initialization
*
*/
void init( void ) {
```

```
IMM = (t_8101IMM *)0x14700000; // MSC8101 internal register map
     IMM->memc_regs[1].br = 0x14501801; // Base register 1. Allows access
to BCSR
     IMM->memc_regs[1].or = 0xffff8010; // Option register 1
     BCSR0 = (UWord32 *)0x14500000;// Init Board Control/Status Registers
(BSCR)
     BCSR1 = (UWord32 *)0x14500004;
     BCSR2 = (UWord32 *)0x14500008;
                                // Turn On Green & Red LEDs
     Led(OFF);
}
/*-----
* FUNCTION NAME: Led
* DESCRIPTION:
* Turn On/Off either the Green or Red LED on 8260ADS board.
* EXTERNAL EFFECTS:
*
* PARAMETERS:
*
* 0: turns off red and green LEDs
* GREEN: turns green LED on
* RED: turns red LED on
* RETURNS: NONE
          -----
* -
_*/
void Led(UWord16 setting)
{
     switch(setting)
      {
     // Turn red and green LEDs off
     case OFF:
              *BCSR0 |= (GP LED0 PIL | GP LED1 PIL);
              break;
              // Turn green LED on
     case GREEN:
              *BCSR0 &= ~GP_LED0_PIL;
              break;
              // Turn red LED on
     case RED:
              *BCSR0 &= ~GP LED1 PIL;
              break;
              // Turn red LED on to indicate an error
     default:
              *BCSR0 &= ~GP LED1 PIL;
              break;
      }
} /* end Led */
/*-----
- -
*
```

```
* FUNCTION NAME: FlashLed
*
*
 DESCRIPTION: This function flashes the Red LED on the 8260 Board.
*
* EXTERNAL EFFECTS: None
*
 PARAMETERS: GREEN or RED
 RETURNS: None
*
*
                        _____
-*/
void FlashLed(UWord16 setting)
{
UWord32 jj;
switch(setting)
{
      // Flash red LED
       case RED:
       {
                 Led(RED);
                 //for (jj=0; jj < 1000000; jj++); // Wait-use if run from</pre>
SRAM
                 for (jj=0; jj < 10000; jj++); // Wait-use if run from</pre>
Flash
                 Led(OFF);
                 //for (jj=0; jj < 1000000; jj++); // Wait-use if run from</pre>
SRAM
                 for (jj=0; jj < 10000; jj++); // Wait-use if run from</pre>
Flash
                 break;
       }
      // Flash green LED
       case GREEN:
       ł
                 Led(GREEN);
                 //for (jj=0; jj < 1000000; jj++); // Wait-use if run from</pre>
SRAM
                 for (jj=0; jj < 10000; jj++); // Wait-use if run from</pre>
Flash
                 Led(OFF);
                 //for (jj=0; jj < 1000000; jj++); // Wait-use if run from</pre>
SRAM
                 for (jj=0; jj < 10000; jj++); // Wait-use if run from</pre>
Flash
                 break;
       }
      default:
                 break;
       }
} // end FlashLed
```

# Appendix C find\_IMM.asm

| ; w   | rite | IMM | address to IMMR                                |
|-------|------|-----|------------------------------------------------|
|       |      |     | section .text                                  |
|       |      |     | global Sinit                                   |
| Sin   | it   |     | type func                                      |
| _     |      |     | move.l emr,d1                                  |
|       |      |     | extractu #3,#19,d1,d3                          |
|       |      |     | eor #4,d3.l                                    |
|       |      |     | cmpeq.w #0,d3                                  |
|       |      |     | bf stl                                         |
|       |      |     | move.l #\$f000000,d1                           |
|       |      |     | bra stcmp                                      |
| st1   |      |     | cmpeq.w #1,d3                                  |
|       |      |     | bf st2                                         |
|       |      |     | move.l #\$f0f00000,d1                          |
|       |      |     | bra stcmp                                      |
| st2   |      |     | cmpeq.w #2,d3                                  |
|       |      |     | bf st3                                         |
|       |      |     | move.l #\$ff000000,d1                          |
|       |      |     | bra stcmp                                      |
| st3   |      |     | cmpeq.w #3,d3                                  |
|       |      |     | bf st4                                         |
|       |      |     | move.1 #\$fff00000,d1                          |
|       |      |     | bra stcmp                                      |
| st4   |      |     | cmpeq.w #5,d3                                  |
|       |      |     | bi st5                                         |
|       |      |     | move.1 #\$00100000,d1                          |
| ~ + 5 |      |     | bra stcmp                                      |
| SLS   |      |     | cmpeq.w #6,d3                                  |
|       |      |     | $\frac{1}{2}$                                  |
|       |      |     | $\frac{1}{10000000000000000000000000000000000$ |
| ct 6  |      |     | cmpeq w #7 d3                                  |
| 510   |      |     | bf ct7                                         |
|       |      |     | move l + soff00000 d1                          |
|       |      |     | hra stemp                                      |
| st7   |      |     | cmpeq w #4 d3                                  |
| 507   |      |     | bf stcmp                                       |
|       |      |     |                                                |
| stcm  | р    |     | move.i #\$10000,au                             |
|       |      |     | add $d0, d1, d1$                               |
|       |      |     | move.i  di, i 0                                |
|       |      |     | movel $d0$ (r0.4), disable watch dog timer     |
|       |      |     | move w $\#\$1470 d2$                           |
|       |      |     | move w d2 (r0+\$128)                           |
|       |      |     | $move.l = \pm $14710000.r0$                    |
|       |      |     | movel #\$14501801.d0 init bar reg address      |
|       |      |     | move.] d0. $(r0+\$108)$                        |
|       |      |     | move.l #\$ffff8010.d0 : br mask and machine    |
|       |      |     | move.l d0, $(r0+\$10c)$                        |
|       |      |     | rts                                            |
|       |      |     | endsec                                         |

# Appendix D Resulting S-Record File

Following is the S-record generated from the LEDblinker application.

#### S0030000FC

### For More Information On This Product, Go to: www.freescale.com

| S325FF840F80311C303ABF8490C090C090C090C090C090C090C090C090C090C                |
|--------------------------------------------------------------------------------|
| S325FF840FA090C090C090C090C090C090C090C090C090C090                             |
| S325FF840FC0311C303ABF8490C090C090C090C090C090C090C090C090C090C                |
| S325FF840FE090C090C090C090C090C090C090C090C090C090                             |
| S325FF841000311C30CCBF84081E34D8BF8490C0E7E8331C3438BF849F7C39002000800090C0E5 |
| S325FF8410205099331C3416BF84331C343ABF84331C3440BF84311C30C8BF849F7194C0C08030 |
| S325FF841040C1809CC07550765075D176D1C980CA803E00A00A7750745077D174D1CB80CC8028 |
| S325FF8410603E00A00F7550765075D176D1EDE9EEE93A00A10C775077D1EFE9E8E93680A1003F |
| S325FF841080E9E9EAE93680A100EBE9ECE93680A100EDE9EEE93680A000EFE9E0E994C0E1E909 |
| S325FF8410A0E2E9E3E99AC02C02800090C02D0280009AC02E02800090C02F0280003503200C9A |
| S325FF8410C080E4311C3000BF849F799F713818349CBF846C305A9890C02A0A8001EAF1EA611F |
| S325FF8410E0351C3006BF8459985B985C989F4B90C02103800A92D09DE19D829F4C90C021E39F |
| S325FF8411009FD792C890828FCF9F719F719F719F713480A0009F639F71C06932CB80D30A03DA |
| S325FF841120A004D1A02718800E31182000B0002118806CD1A12718800E31182000B0F0211885 |
| S325FF841140805CD1A22718800E31182000BF002118804CD1A32718800E31182000BFF021182B |
| S325FF841160803CD1A52718800E3100200080F02118802CD1A62718800E310020008F002118E4 |
| S325FF841180801CD1A72718800E310020008FF02118800CD1A4271880069E7030002000800137 |
| S325FF8411A06CD1C84130F83FC3BFFFB04122009470020081A83800200094713000380194508C |
| S325FF8411C00080810830982010BFFF0080810C9F7194C096209720E748F003F004311C31E273 |
| S325FF8411E0BF84C1827079351C325CBF847C42F0416461320021008000D442F041C84090C0AF |
| S325FF8412005990F94199610A06211C800090C05092F0410910A300F0414092311C3282BF84F5 |
| S325FF8412200A06211C800090C05392F34134F93FFFBDFFDD84F3414392311C3282BF840A060A |
| S325FF841240211C800090C05592F54136F93FFFBEFFDE86F5414592311C3282BF840A06211CAF |
| S325FF841260800090C05792F7413820A00030F93FFFBEFF3400A800DF80F7414792311C32828B |
| S325FF841280BF84E76894C0962197219F7194C096209720E74830012000947000022114800064 |
| S325FF8412A0310021008001D441F042C84090C0E848F8423201380194504290000621148000EC |
| S325FF8412C0D4C0F142C94190C0E948F942E944F94233992010BFFF43913401200094500402C3 |
| S325FF8412E0211C80003501200494500502212080003601200894500602211880006C30331CB3 |
| S325FF84130031D0BF84E76894C0962197219F71E750F005F006311C331ABF84C84090C0E8613E |
| S325FF841320F842C98190C0E889351C340CBF84E8FEF8423A00210C800090C0E81AF842509098 |
| S325FF841340F042CB4090C09B61C081331C31D0BF846CB0F144222087107179371C3376BF8454 |
| S325FF841360F8C490C0E841F8442920871090C0E988351C3360BF846C30331C31D0BF846CB060 |
| S325FF841380F144222087107179371C33A4BF84F8C490C0E841F8442920871090C0E988351CFC |
| S325FF8413A0338EBF84311C3412BF84C082331C31D0BF846CB0F144222087107179371C33D883 |
| S325FF8413C0BF84F8C490C0E841F8442920871090C0E988351C33C2BF846C30331C31D0BF8477 |
| S325FF8413E06CB0F144222087107179371C3406BF84F8C490C0E841F8442920871090C0E9886E |
| S325FF841400351C33F0BF84311C3412BF84311C3412BF84E7709F71331C3118BF84331C328C91 |
| S325FF841420BF84C082331C330EBF84C081331C330EBF84311C3422BF849F719F7190C090C011 |
| S325FF841440001E3574BF8478612468001A3574BF84842E9AC07861C840391834F0BF84001AD2 |
| S325FF8414603574BF84E8FEE8195190CA4190C09A63001E3574BF84646881DB331C3034BF84AF |
| S307FF8414809F71D1                                                             |
| S319FF841484FF841206FF84123EFF841220FF841348FF8413AA8A                         |
| S325FF841498FF8414CC0000010000000000000000000000000000                         |
| S321FF8414B80000000000000000CFF84149000000080000000FFFFFFFFFFFFFFFFF5B         |
| S325FF8414D80004F0000007FE0000001000007FE000000000000000                       |
| S325FF8414F800000000000000000000000000000000                                   |
| S325FF8415180000000000000000000000000000000000                                 |
| S325FF841538000000000000000000000000000000000000                               |
| S325FF8415580000000000000000000000000000000000                                 |

S705FF84000077

For More Information On This Product, Go to: www.freescale.com

# Appendix E Flash Program Commands

The Flash program supports the commands listed in Table 4.

| Command      | Syntax                                                                    | Description                                                                                                    | Examples                                                                                                    |
|--------------|---------------------------------------------------------------------------|----------------------------------------------------------------------------------------------------|----------------------------------------------------------------------------------------------------|
| print        | <number><print></print></number>                                          | Prints the number of the result of the last operation.                                                                                                    | 256 print :<br>Displays 00000100<br>10 sec_addr print :<br>Displays FC2800000                                                                                                    |
| dump         | <address> <dump></dump></address>                                         | Displays memory in increments of 16 bytes.<br>Terminate by typing "q". If any key other<br>than "q" is entered, the next 16 consecutive<br>locations are displayed.   | hfc280000 dump:<br>Displays 1 line of 16 memory<br>addresses.                                                                                                    |
| load_flash   | <number><load_flash></load_flash></number>                                | Programs Flash memory.                                                                                                    | <pre>0 load_flash:<br/>Uses the address embedded in<br/>the S-record to program Flash<br/>memory. If invoked with any other<br/>number, it uses that number as<br/>the starting address in Flash<br/>memory.<br/>hfc280000 load_flash:<br/>Starts the Flash programming at<br/>location 0xFC280000<br/>in Flash memory.</pre> |
| sec_erase    | <number> <sec_erase></sec_erase></number>                                 | Erases the sector specified by number.                                                                                                    | 10 sec_erase:<br>Erases sector 10 in the Flash<br>memory.                                                                                                    |
| program_word | <number1> <number2><br/><program_word></program_word></number2></number1> | Programs the data specified by number1 at the address specified by number2 to Flash memory.                                                                           | DEADBEEF hfc280000:<br>Programs DEADBEEF to Flash<br>memory at 0xFC280000.                                                                                                    |
| help         | <help></help>                                                             | Displays available commands.                                                                                                    |                                                                                                    |
| sec_addr     | <number> <sec_address></sec_address></number>                             | Returns the Flash sector address specified by number.                                                                                                    | 10 sec_addr print :<br>Prints FC280000                                                                                                    |
| set_boot     | <address><set_boot></set_boot></address>                                  | Address vector set_boot programs address<br>at boot table + vector. HRCW data is saved,<br>sector 0 is erased, boot_table is updated<br>and sector 0 is reprogrammed. |                                                                                                    |

| Table 4. | Flash   | Program | Commands |
|----------|---------|---------|----------|
|          | 1 10311 | riogram | Commanus |

# Appendix F Example HyperTerminal Script File

The HRCW and address table example in this application note resides in sector 0 of Flash memory. The application resides in sector 1. Scripts can be used with HyperTerminal to program Flash memory. Erasing sectors are not included in the script because there is a delay when these commands are run, and HyperTerminal does not have a way to delay between sending lines out the next line. Therefore, the following commands can be manually typed into HyperTerminal.

- 0 sec\_erase
- 1 sec\_erase

Text files can be sent via HyperTerminal to automatically run commands on the MSC8101ADS.

The following script can be saved in a file (ex: hrcwAddrTable.txt) and sent through the HyperTerminal menu **Transfer -> Send Text File**. The first four commands program the HRCW (0x2C00020A).

h2c000000 hff800000 program\_word h00000000 hff800008 program\_word h02000000 hff800010 program\_word h0a000000 hff800018 program\_word

The next command programs the first vector in the address table at address 0xFF800110 to 0xFF840000.

hff840000 hff800110 program\_word

# Appendix G Troubleshooting

| Table 5. | Common | Problems |
|----------|--------|----------|
|----------|--------|----------|

|   | Description                                                           | Solution or Corrective Action                                                                                                    |
|---|-----------------------------------------------------------------------|----------------------------------------------------------------------------------------------------|
| 1 | Application does not run from reset<br>or power-up.                   | <ul> <li>Check the following:</li> <li>SW10-1 (DBG) must be turned off. Verify that all switches and jumpers are set correctly.</li> <li>Voltage levels (5 volts, 3.3 volts, MSC8101 core voltage).</li> <li>Voltage on F1 (both sides of fuse) should be 5 volts. Check the MSC8101 data sheet and errata for MSC8101 voltage. The MSC8101 voltage is set via RP2 on the MSC8101ADS.</li> <li>Check that there is a clock (P16: clkout).</li> <li>Rerun this procedure.</li> <li>If there is a problem in a new application, ensure that the starting address is set up in the linker command file, the Internal Memory Map Register (IMMR) is properly set up, and any required software structures are pointing to the same address as what is in the IMMR.</li> </ul> |
| 2 | Application is not running correctly.                                 | <ul> <li>Verify that a simple application is working, as in this procedure. A common problem is:</li> <li>IMMR and/or IMM pointer in software does not match. CodeWarrior release 1.5 initializes the IMMR[0–14] to 0x1470.</li> </ul>                                                                                                    |
| 3 | LEDs are not blinking using the application in this application note. | <ul> <li>Run LED (LD17) should be on (green) when the application is running. The application discussed in this application note assumes:</li> <li>20 MHz crystal oscillator (U18) for a MSC8101 external system clock.</li> <li>Application is running out of Flash memory. Running the application out of internal MSC8101 SRAM makes the LEDs appear on, since the application runs much faster out of internal SRAM than out of external Flash memory. The delay time for keeping the LEDs on / off may need to be changed in function FlashLED().</li> </ul>                                                                                                    |
| 4 | Multiple backspaces may not work.                                     | The Flash program supplied by Metrowerks may not support multiple backspaces in HyperTerminal. Single backspaces to correct typing errors should be fine.                                                                                                    |
| 5 | HyperTerminal not outputting.                                         | Serial cable must be connected to the upper RS-232 interface connector. calc.h file was not set up with the proper MSC8101ADS crystal oscillator frequency or HyperTerminal baud rate.                                                                                                    |

Semiconductor, Inc

eescale

NOTES:

### HOW TO REACH US:

### USA/EUROPE/LOCATIONS NOT LISTED:

Motorola Literature Distribution; P.O. Box 5405, Denver, Colorado 80217 1-303-675-2140 or 1-800-441-2447

### JAPAN:

Motorola Japan Ltd.; SPS, Technical Information Center, 3-20-1, Minami-Azabu Minato-ku, Tokyo 106-8573 Japan 81-3-3440-3569

#### ASIA/PACIFIC:

Motorola Semiconductors H.K. Ltd.; Silicon Harbour Centre, 2 Dai King Street, Tai Po Industrial Estate, Tai Po, N.T., Hong Kong 852-26668334

### **TECHNICAL INFORMATION CENTER:**

1-800-521-6274

#### HOME PAGE:

http://motorola.com/semiconductors

Information in this document is provided solely to enable system and software implementers to use Motorola products. There are no express or implied copyright licenses granted hereunder to design or fabricate any integrated circuits or integrated circuits based on the information in this document.

Motorola reserves the right to make changes without further notice to any products herein. Motorola makes no warranty, representation or guarantee regarding the suitability of its products for any particular purpose, nor does Motorola assume any liability arising out of the application or use of any product or circuit, and specifically disclaims any and all liability, including without limitation consequential or incidental damages. "Typical" parameters which may be provided in Motorola data sheets and/or specifications can and do vary in different applications and actual performance may vary over time. All operating parameters, including "Typicals" must be validated for each customer application by customer's technical experts. Motorola does not convey any license under its patent rights nor the rights of others. Motorola products are not designed, intended, or authorized for use as components in systems intended for surgical implant into the body, or other applications intended to support or sustain life, or for any other application in which the failure of the Motorola product could create a situation where personal injury or death may occur. Should Buyer purchase or use Motorola products for any such unintended or unauthorized application, Buyer shall indemnify and hold Motorola and its officers, employees, subsidiaries, affiliates, and distributors harmless against all claims, costs, damages, and expenses, and reasonable attorney fees arising out of, directly or indirectly, any claim of personal injury or death associated with such unintended or unauthorized use, even if such claim alleges that Motorola was negligent regarding the design or manufacture of the part.

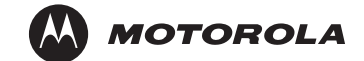

Motorola and the Stylized M Logo are registered in the U.S. Patent and Trademark Office. digital dna is a trademark of Motorola, Inc. Metrowerks and CodeWarrior are registered trademarks of Metrowerks Corp. in the U.S. and/or other countries. All other product or service names are the property of their respective owners. Motorola, Inc. is an Equal Opportunity/Affirmative Action Employer.

© Motorola, Inc. 2001

#### AN2157/D For More Information On This Product, Go to: www.freescale.com